# Instruction configure Modbus on Soloist (Master) with WAGO Modules

# Content

| Component list for this Test                                  | .1 |
|---------------------------------------------------------------|----|
| Configuration of Modules                                      | .1 |
| Configure the PLC-Moduls                                      | .2 |
| Check if the module can be addressed by the PC                | .2 |
| Setup the Parameter file for Modbus (Master)                  | .3 |
| Write a Program to control the PLC-Moduls from Soloist Master | .4 |
| Monitor the results                                           | .7 |

# Component list for this Test

| Name          | Туре                             |
|---------------|----------------------------------|
| PC            | MotionServer (Win 10 – i7-7700k) |
| EthernetCable | Crossover cat 6e                 |
| Soloist       | SoloistMP10-IO-MXU               |
| Power supply  | WAGO – 787-912                   |
| WAGO-module   | 750-842                          |
| WAGO-module   | 750-402                          |
| WAGO-module   | 750-504                          |
| WAGO-module   | 750-600                          |

# **Configuration of Modules**

| Component          | IP-address           |
|--------------------|----------------------|
| PC Ethernet card   | 192.168.1.10         |
| SoloistMP10-IO-MXU | 192.168.1.14         |
| WAGO 750-842       | 192.168.1.20 -> 1.16 |

# **Configure the PLC-Moduls**

The WAGO-PLC 750-842 must be configured with the BootP Software from WAGO. With this Software, you can write the IP-Address, SubnetMask, Mac-Address and Gateway.

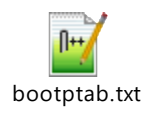

```
# Example of entry with no gateway
Wago1KP:ht=1:ha=0030DE0D846C:ip=192.168.001.020:sm=255.255.0.0:
```

## Check if the module can be addressed by the PC

After I set up the IP-Address, I have to verify if I can connect to the IP-Address. You can verify it with the Windows command window. (Windows-key + r and enter "cmd").

Here I hat the problem that the configured IP-address was not stored directly and it was changed to another IP-address. Nevertheless, I got the answer from the IP-address.

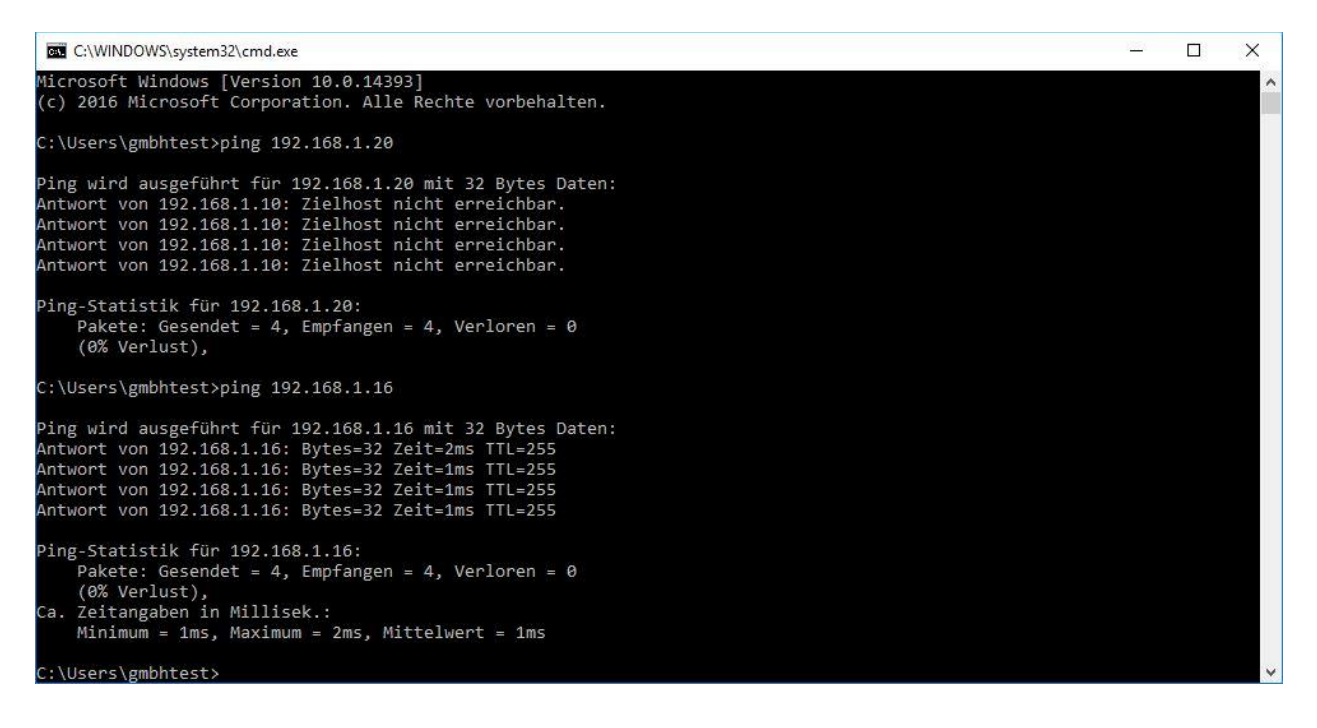

# Setup the Parameter file for Modbus (Master)

After the WAGO-PLC is set up correctly, you can configure the parameter file on the SoloistMP as Modbus Master. The SoloistMP10 controller is setup as Master and the WAGO-PLC is a Slave controller.

| ModbusMasterFunctions0x00002F6BModbusMasterInputBits8ModbusMasterInputBitsOffset0ModbusMasterInputWords0ModbusMasterInputWordsOffset0ModbusMasterOutputBits8ModbusMasterOutputBitsOffset0ModbusMasterOutputBitsSoffset0ModbusMasterOutputBitsSoffset0ModbusMasterOutputBitsSoffset0ModbusMasterOutputBitsSoffset0ModbusMasterOutputWordsOffset0ModbusMasterOutputWordsOffset0ModbusMasterOutputWordsOffset0ModbusMasterOutputWordsOffset0ModbusMasterRWReadOffset0ModbusMasterStaveID0ModbusMasterSlaveID0ModbusMasterSlaveIPAddress192.168.1.16ModbusMasterSlaveFort502ModbusMasterSlaveType0x0000000ModbusMasterStatusBitsOffset0ModbusMasterVirtualInputs0ModbusMasterVirtualInputsOffset0ModbusMasterVirtualInputsOffset0ModbusMasterVirtualOutputs0            | Name                             |              |
|----------------------------------------------------------------------------------------------------|----------------------------------|--------------|
| ModbusMasterInputBits8ModbusMasterInputBitsOffset0ModbusMasterInputWords0ModbusMasterInputWordsOffset0ModbusMasterOutputBits8ModbusMasterOutputBitsOffset0ModbusMasterOutputBitsSections0ModbusMasterOutputBitsSections0ModbusMasterOutputWordsOffset0ModbusMasterOutputWordsOffset0ModbusMasterOutputWordsOffset0ModbusMasterOutputWordsOffset0ModbusMasterOutputWordsOffset0ModbusMasterOutputWordsOffset0ModbusMasterRWReadOffset0ModbusMasterRWReadOffset0ModbusMasterSlaveID0ModbusMasterSlaveID0ModbusMasterSlavePort502ModbusMasterSlavePort502ModbusMasterSlaveType0x0000000ModbusMasterStatusBitsOffset0ModbusMasterStatusBitsOffset0ModbusMasterVirtualInputs0ModbusMasterVirtualInputsOffset0ModbusMasterVirtualInputsOffset0ModbusMasterVirtualOutputs0 | ModbusMasterFunctions            | 0x00002F6B   |
| ModbusMasterInputBitsOffset0ModbusMasterInputWords0ModbusMasterInputWordsOffset0ModbusMasterOutputBits8ModbusMasterOutputBitsOffset0ModbusMasterOutputBitsSections0ModbusMasterOutputWordsOffset0ModbusMasterOutputWordsOffset0ModbusMasterOutputWordsOffset0ModbusMasterOutputWordsOffset0ModbusMasterOutputWordsOffset0ModbusMasterOutputWordsSections0ModbusMasterOutputWordsSections0ModbusMasterRWReadOffset0ModbusMasterRWReadOffset0ModbusMasterSlaveID0ModbusMasterSlaveID0ModbusMasterSlavePort502ModbusMasterSlavePort502ModbusMasterSlaveFort502ModbusMasterSlaveType0x0000000ModbusMasterStatusBitsOffset0ModbusMasterVirtualInputs0ModbusMasterVirtualInputsOffset0ModbusMasterVirtualInputsOffset0ModbusMasterVirtualOutputs0                         | ModbusMasterInputBits            | 8            |
| ModbusMasterInputWords0ModbusMasterInputWordsOffset0ModbusMasterOutputBits8ModbusMasterOutputBitsOffset0ModbusMasterOutputBitsSections0ModbusMasterOutputWords0ModbusMasterOutputWordsOffset0ModbusMasterOutputWordsOffset0ModbusMasterOutputWordsOffset0ModbusMasterOutputWordsSections0ModbusMasterOutputWordsSections0ModbusMasterRWReadOffset0ModbusMasterRWWriteOffset0ModbusMasterSlaveID0ModbusMasterSlaveID0ModbusMasterSlavePort502ModbusMasterSlavePort502ModbusMasterSlaveType0x0000000ModbusMasterStatusBitsOffset0ModbusMasterVirtualInputs0ModbusMasterVirtualInputsOffset0ModbusMasterVirtualInputsOffset0ModbusMasterVirtualOutputs0                                                                                                    | ModbusMasterInputBitsOffset      | 0            |
| ModbusMasterInputWordsOffset0ModbusMasterOutputBits8ModbusMasterOutputBitsOffset0ModbusMasterOutputBitsSections0ModbusMasterOutputWords0ModbusMasterOutputWordsOffset0ModbusMasterOutputWordsOffset0ModbusMasterOutputWordsSections0ModbusMasterOutputWordsSections0ModbusMasterOutputWordsSections0ModbusMasterOutputWordsSections0ModbusMasterRWReadOffset0ModbusMasterRWWriteOffset0ModbusMasterSlaveID0ModbusMasterSlaveID0ModbusMasterSlavePort502ModbusMasterSlavePort502ModbusMasterSlaveType0x0000000ModbusMasterStatusBitsOffset0ModbusMasterVirtualInputs0ModbusMasterVirtualInputsOffset0ModbusMasterVirtualInputsOffset0ModbusMasterVirtualOutputs0                                                                                                    | ModbusMasterInputWords           | 0            |
| ModbusMasterOutputBits8ModbusMasterOutputBitsOffset0ModbusMasterOutputBitsSections0ModbusMasterOutputWords0ModbusMasterOutputWordsOffset0ModbusMasterOutputWordsOffset0ModbusMasterOutputWordsSections0ModbusMasterOutputWordsSections0ModbusMasterOutputWordsSections0ModbusMasterOutputWordsSections0ModbusMasterRWReadOffset0ModbusMasterRWWriteOffset0ModbusMasterSlaveID0ModbusMasterSlaveID0ModbusMasterSlavePort502ModbusMasterSlavePort502ModbusMasterSlaveType0x0000000ModbusMasterStatusBitsOffset0ModbusMasterVirtualInputs0ModbusMasterVirtualInputsOffset0ModbusMasterVirtualOutputs0ModbusMasterVirtualOutputsOffset0                                                                                                    | ModbusMasterInputWordsOffset     | 0            |
| ModbusMasterOutputBitsOffset0ModbusMasterOutputBitsSections0ModbusMasterOutputWords0ModbusMasterOutputWordsOffset0ModbusMasterOutputWordsOffset0ModbusMasterOutputWordsSections0ModbusMasterOutputWordsSections0ModbusMasterOutputWordsSections0ModbusMasterRWReadOffset0ModbusMasterRWReadOffset0ModbusMasterRWWriteOffset0ModbusMasterSlaveID0ModbusMasterSlaveIPAddress192.168.1.16ModbusMasterSlavePort502ModbusMasterSlaveType0x0000000ModbusMasterStatusBitsOffset0ModbusMasterVirtualInputs0ModbusMasterVirtualInputsOffset0ModbusMasterVirtualOutputs0                                                                                                    | ModbusMasterOutputBits           | 8            |
| ModbusMasterOutputBitsSections0ModbusMasterOutputWords0ModbusMasterOutputWordsOffset0ModbusMasterOutputWordsSections0ModbusMasterOutputWordsSections0ModbusMasterRWReadOffset0ModbusMasterRWWriteOffset0ModbusMasterRWWriteOffset0ModbusMasterSetup0x00000007ModbusMasterSlaveID0ModbusMasterSlaveIPAddress192.168.1.16ModbusMasterSlavePort502ModbusMasterSlaveType0x0000000ModbusMasterStatusBitsOffset0ModbusMasterVirtualInputs0ModbusMasterVirtualInputsOffset0ModbusMasterVirtualOutputs0                                                                                                    | ModbusMasterOutputBitsOffset     | 0            |
| ModbusMasterOutputWords0ModbusMasterOutputWordsOffset0ModbusMasterOutputWordsOffset0ModbusMasterOutputWordsSections0ModbusMasterRWReadOffset0ModbusMasterRWWriteOffset0ModbusMasterSetup0x0000007ModbusMasterSlaveID0ModbusMasterSlaveIPAddress192.168.1.16ModbusMasterSlavePort502ModbusMasterSlaveType0x0000000ModbusMasterStatusBitsOffset0ModbusMasterVirtualInputs0ModbusMasterVirtualInputsOffset0ModbusMasterVirtualInputsOffset0ModbusMasterVirtualOutputs0                                                                                                    | ModbusMasterOutputBitsSections   | 0            |
| ModbusMasterOutputWordsOffset0ModbusMasterOutputWordsSections0ModbusMasterRWReadOffset0ModbusMasterRWWriteOffset0ModbusMasterRWWriteOffset0ModbusMasterStaveD0ModbusMasterSlaveID0ModbusMasterSlaveIPAddress192.168.1.16ModbusMasterSlavePort502ModbusMasterSlaveType0x0000000ModbusMasterSlaveType0x0000000ModbusMasterStatusBitsOffset0ModbusMasterVirtualInputs0ModbusMasterVirtualInputsOffset0ModbusMasterVirtualOutputs0ModbusMasterVirtualOutputs0                                                                                                    | ModbusMasterOutputWords          | 0            |
| ModbusMasterOutputWordsSections       0         ModbusMasterRWReadOffset       0         ModbusMasterRWWriteOffset       0         ModbusMasterRWWriteOffset       0         ModbusMasterSetup       0x0000007         ModbusMasterSlaveID       0         ModbusMasterSlaveIPAddress       192.168.1.16         ModbusMasterSlavePort       502         ModbusMasterSlavePort       502         ModbusMasterSlaveType       0x0000000         ModbusMasterStatusBitsOffset       0         ModbusMasterVirtualInputs       0         ModbusMasterVirtualInputsOffset       0         ModbusMasterVirtualOutputs       0                                                                                                    | ModbusMasterOutputWordsOffset    | 0            |
| ModbusMasterRWReadOffset0ModbusMasterRWWriteOffset0ModbusMasterRWWriteOffset0ModbusMasterSetup0x0000007ModbusMasterSlaveID0ModbusMasterSlaveIPAddress192.168.1.16ModbusMasterSlavePort502ModbusMasterSlaveType0x0000000ModbusMasterStatusBitsOffset0ModbusMasterVirtualInputs0ModbusMasterVirtualInputsOffset0ModbusMasterVirtualInputsOffset0ModbusMasterVirtualOutputs0                                                                                                    | ModbusMasterOutputWordsSections  | 0            |
| ModbusMasterRWWriteOffset0ModbusMasterSetup0x0000007ModbusMasterSlaveID0ModbusMasterSlaveIPAddress192.168.1.16ModbusMasterSlavePort502ModbusMasterSlaveType0x0000000ModbusMasterStatusBitsOffset0ModbusMasterStatusWordsOffset0ModbusMasterVirtualInputs0ModbusMasterVirtualInputsOffset0ModbusMasterVirtualInputsOffset0ModbusMasterVirtualOutputs0                                                                                                    | ModbusMasterRWReadOffset         | 0            |
| ModbusMasterSetup0x0000007ModbusMasterSlaveID0ModbusMasterSlaveIPAddress192.168.1.16ModbusMasterSlavePort502ModbusMasterSlaveType0x0000000ModbusMasterStatusBitsOffset0ModbusMasterStatusWordsOffset0ModbusMasterVirtualInputs0ModbusMasterVirtualInputsOffset0ModbusMasterVirtualInputsOffset0ModbusMasterVirtualOutputs0                                                                                                    | ModbusMasterR\WWriteOffset       | 0            |
| ModbusMasterSlaveID0ModbusMasterSlaveIPAddress192.168.1.16ModbusMasterSlavePort502ModbusMasterSlavePort0x00000000ModbusMasterSlaveType0x00000000ModbusMasterStatusBitsOffset0ModbusMasterStatusWordsOffset0ModbusMasterVirtualInputs0ModbusMasterVirtualInputsOffset0ModbusMasterVirtualOutputs0ModbusMasterVirtualOutputs0                                                                                                    | ModbusMasterSetup                | 0x00000007   |
| ModbusMasterSlaveIPAddress     192.168.1.16       ModbusMasterSlavePort     502       ModbusMasterSlaveType     0x0000000       ModbusMasterStatusBitsOffset     0       ModbusMasterStatusWordsOffset     0       ModbusMasterVirtualInputs     0       ModbusMasterVirtualInputsOffset     0       ModbusMasterVirtualInputsOffset     0       ModbusMasterVirtualInputsOffset     0       ModbusMasterVirtualOutputs     0                                                                                                    | ModbusMasterSlaveID              | 0            |
| ModbusMasterSlavePort     502       ModbusMasterSlaveType     0x0000000       ModbusMasterStatusBitsOffset     0       ModbusMasterStatusWordsOffset     0       ModbusMasterVirtualInputs     0       ModbusMasterVirtualInputsOffset     0       ModbusMasterVirtualInputsOffset     0       ModbusMasterVirtualInputsOffset     0       ModbusMasterVirtualOutputs     0                                                                                                    | ModbusMasterSlavelPAddress       | 192.168.1.16 |
| ModbusMasterSlaveType     0x0000000       ModbusMasterStatusBitsOffset     0       ModbusMasterStatusWordsOffset     0       ModbusMasterVirtualInputs     0       ModbusMasterVirtualInputsOffset     0       ModbusMasterVirtualInputsOffset     0       ModbusMasterVirtualOutputs     0       ModbusMasterVirtualOutputs     0                                                                                                    | ModbusMasterSlavePort            | 502          |
| ModbusMasterStatusBitsOffset     0       ModbusMasterStatusWordsOffset     0       ModbusMasterVirtualInputs     0       ModbusMasterVirtualInputsOffset     0       ModbusMasterVirtualOutputs     0       ModbusMasterVirtualOutputs     0                                                                                                    | ModbusMasterSlaveType            | 0x00000000   |
| ModbusMasterStatusWordsOffset     0       ModbusMasterVirtualInputs     0       ModbusMasterVirtualInputsOffset     0       ModbusMasterVirtualOutputs     0       ModbusMasterVirtualOutputs     0                                                                                                    | ModbusMasterStatusBitsOffset     | 0            |
| ModbusMasterVirtualInputs     0       ModbusMasterVirtualInputsOffset     0       ModbusMasterVirtualOutputs     0       ModbusMasterVirtualOutputsOffset     0                                                                                                    | ModbusMasterStatusWordsOffset    | 0            |
| ModbusMasterVirtualInputsOffset     0       ModbusMasterVirtualOutputs     0       ModbusMasterVirtualOutputsOffset     0                                                                                                    | ModbusMasterVirtualInputs        | 0            |
| ModbusMasterVirtualOutputs 0<br>ModbusMasterVirtualOutputsOffset 0                                                                                                    | ModbusMasterVirtualInputsOffset  | 0            |
| ModbusMasterVirtualOutputsOffset 0                                                                                                    | ModbusMasterVirtualOutputs       | 0            |
|                                                                                                    | ModbusMasterVirtualOutputsOffset | 0            |

#### Here is the list of the Modbus parameter for the Modbus Master configuration

#### The parameter ModbusMasterSetup is configured like:

- Act as Modbus Master; auto-connect to device
- Auto poll for # of inputs/outputs
- Turn on status words/bits
- Lock ModbusRegisters for multiple packet transactions
- Enable Watchdog
- Get status only of writable section

Also the ModbusMasterSlaveIPAddress, ModbusMasterSlaveType (if necessary) and ModbusOutputBits I configured.

At the end, the Modbus program must be stored in the File system of the controller and let it start in AutoRun of the Soloist.

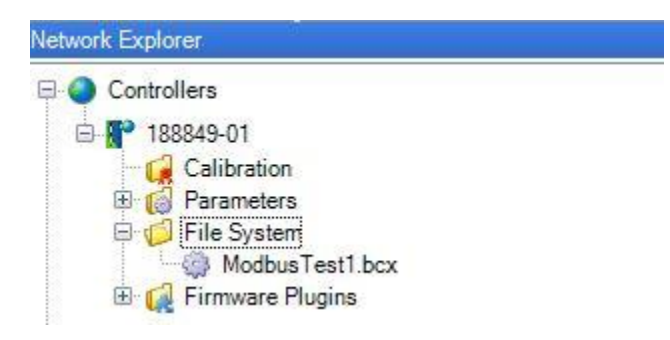

## Write a Program to control the PLC-Moduls from Soloist

### Master

Write a program to control the IOs and implement it in the File system of the SoloistMP10 controller.

! \_\_\_\_\_ ' ----- ModbusTCPMasterCoils.ab ------\_\_\_\_\_ ' This program uses the Aerotech Modbus TCP ' library functions and Modbus Commands for ' Coils. \_\_\_\_\_ HEADER ' library for status function on Modbus INCLUDE "ModbusStatusLibHdr.abi" ' library for User Registers like INCLUDE "ModbusUserRegistersHdr.abi" ' library for using Master Registers like Words INCLUDE "ModbusMasterRegisterHdr.abi" 'INCLUDE "ModbusRTUMasterHdr.abi" ' library for using Slave Registers like Words 'INCLUDE "ModbusSlaveRegisterHdr.abi" END HEADER PROGRAM ' local variables Dim Var0 As Integer Dim SSpeed As Double ' Perform an initial startup wait to with ' enough time to activate ethernet communications. DWELL 5

' infinite loop for testing
WHILE 1

```
*_____
' Using Modbus Outputs
·_____
Dwell 4 ' waiting time for tests
' Register function to set one single Output
CALL ModbusWriteSingleOutputBit(0, 1)
Dwell 2 ' Display time for monitoring IOs
' Modbus command to set one single output
ModbusBit MasterOutputBits, 1, 1
Dwell 2 ' Display time for monitoring IOs
' Register function to set one single Output
CALL ModbusWriteSingleOutputBit(2, 1)
Dwell 2 ' Display time for monitoring IOs
' Modbus command to set one single output
ModbusBit MasterOutputBits, 3, 1
Dwell 2 ' Waiting time for tests
' Modbus command to set one single output back to 0
ModbusBit MasterOutputBits, 0, 0
Dwell 1 ' Display time for monitoring IOs
' Modbus command to set one single output back to 0
ModbusBit MasterOutputBits, 1, 0
Dwell 1 ' Display time for monitoring IOs
' Modbus command to set one single output back to 0
ModbusBit MasterOutputBits, 2, 0
Dwell 1 ' Display time for monitoring IOs
' Register function to set one single Output
CALL ModbusWriteSingleOutputBit(3, 0)
1_____
*_____
' Using Modbus Inputs
·_____
REPEAT 5
'Read the Discretes/ digital Input in the variable Var0
Var0 = ModbusBit (MasterInputBits, 0)
Dwell 0.01
'Condition to check if the Var0 is set.
IF Var0 = 0 Then
     ' Modbus command to set one single output
     ModbusBit MasterOutputBits, 0, 1
End IF
Dwell 2
'Read the Discretes / digital Input 0 (first) in the variable Var0
Var0 = ModbusBit (MasterInputBits, 0)
Dwell 0.01
'Condition to check if the Var0 is set.
IF Var0 = 1 Then
     ' Modbus command to set one single output
     ModbusBit MasterOutputBits, 0, 0
```

| End IF    |
|-----------|
| Dwell 1   |
| ENDREPEAT |

DWELL 0.2 ' end of infinite loop WEND

END PROGRAM

# Monitor the results

Here is a Dia show, how the program above works on the WAGO-PLC.

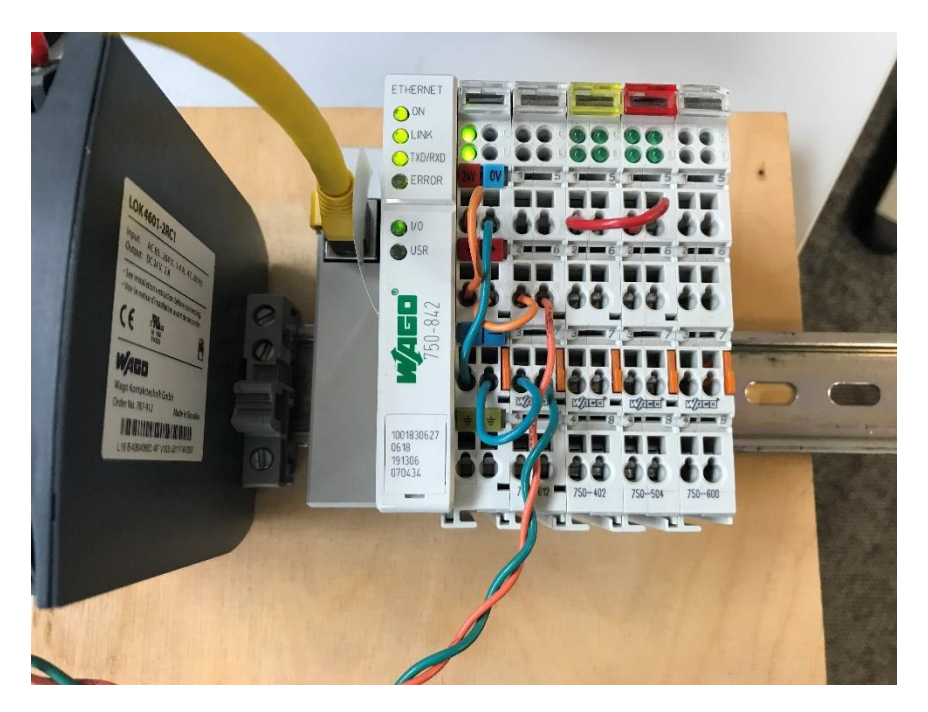

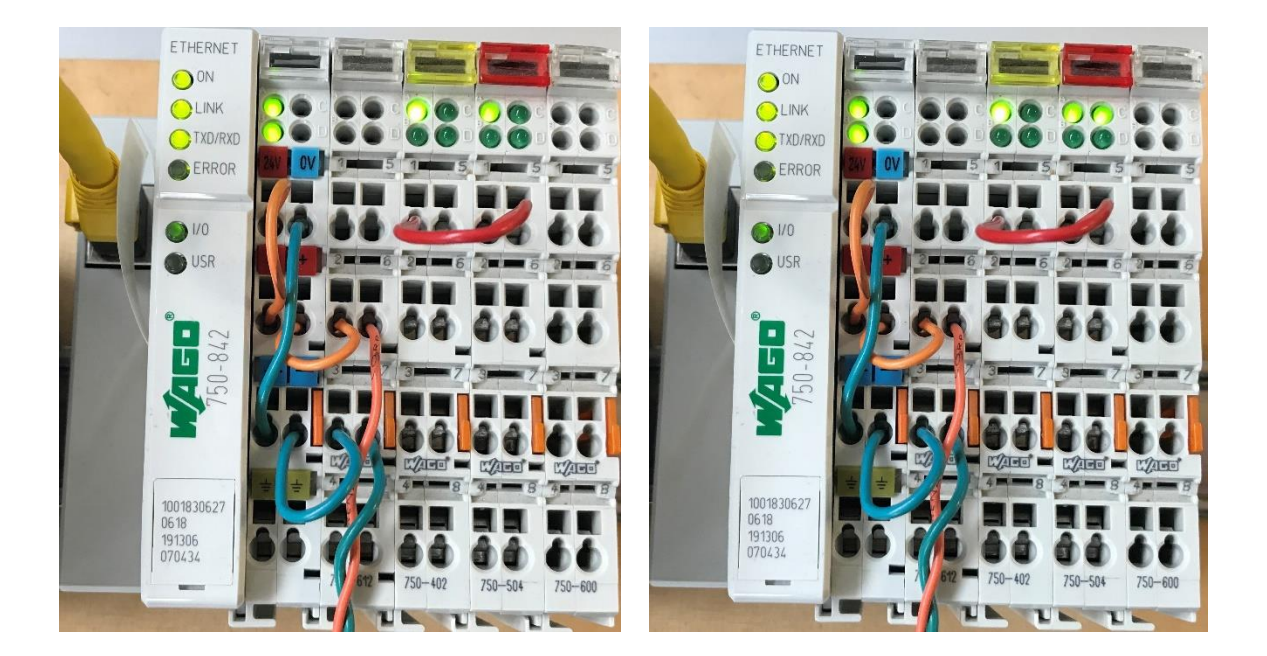

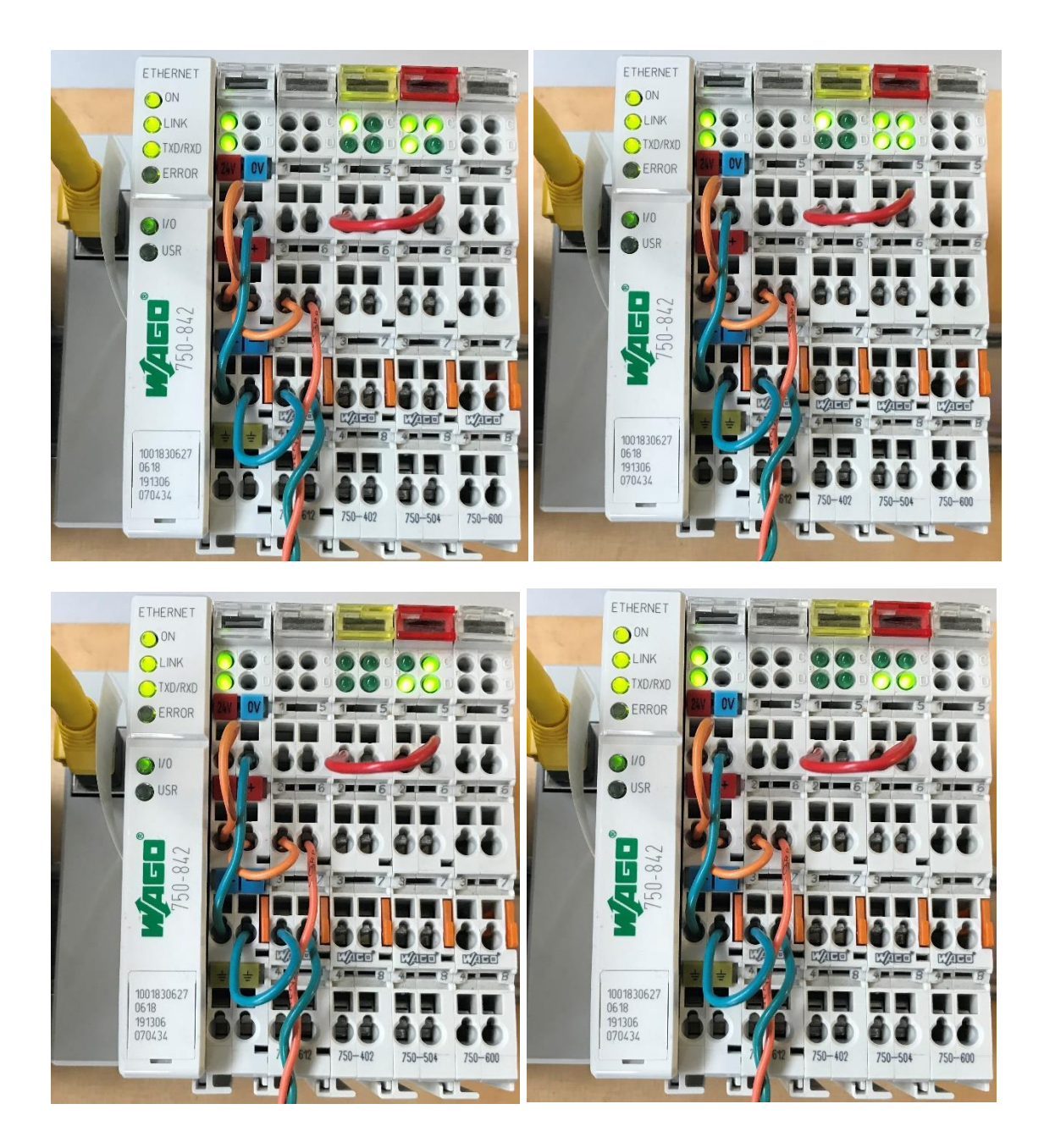

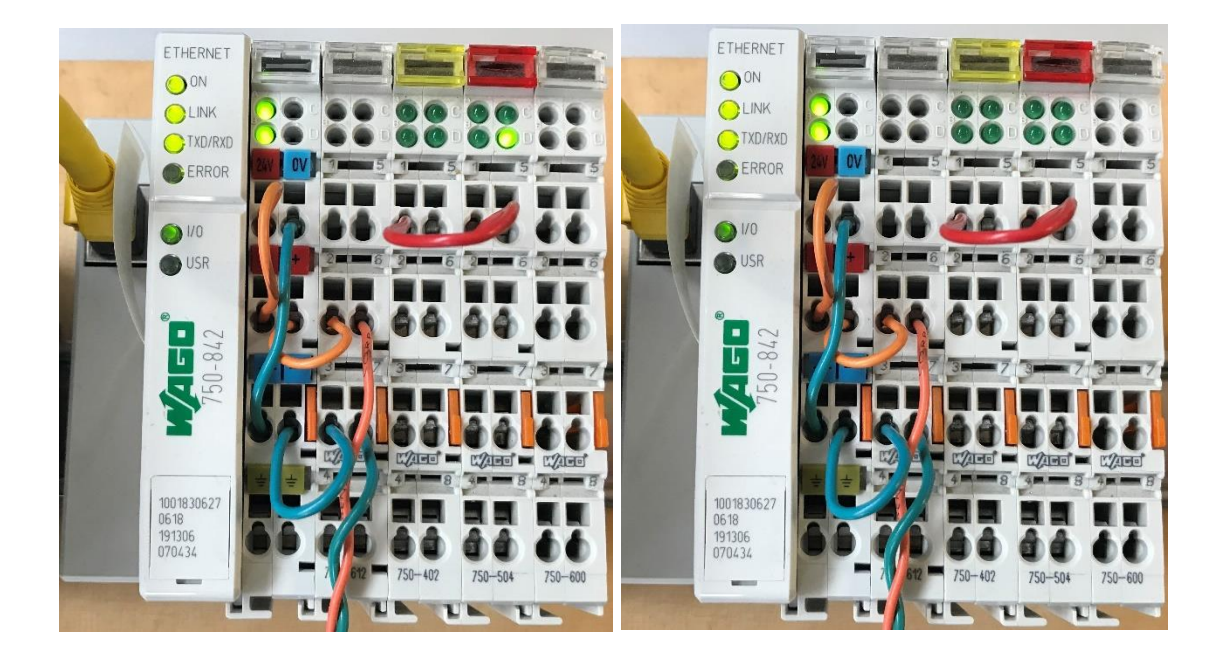